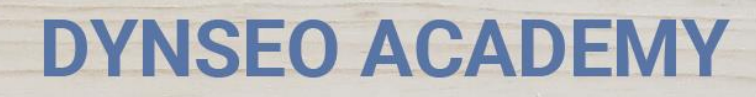

UNE CARTE UNE DATE

CHASSE À L'INTRUS

CASCADE INFERNALE

COLOR

L'OREILLE MUSICALE

> Tutoriel numérique : Se connecter au Wifi sur son Ipad

Retrouvez tous les tutoriels disponibles sur www.formation-tablette-senior.com

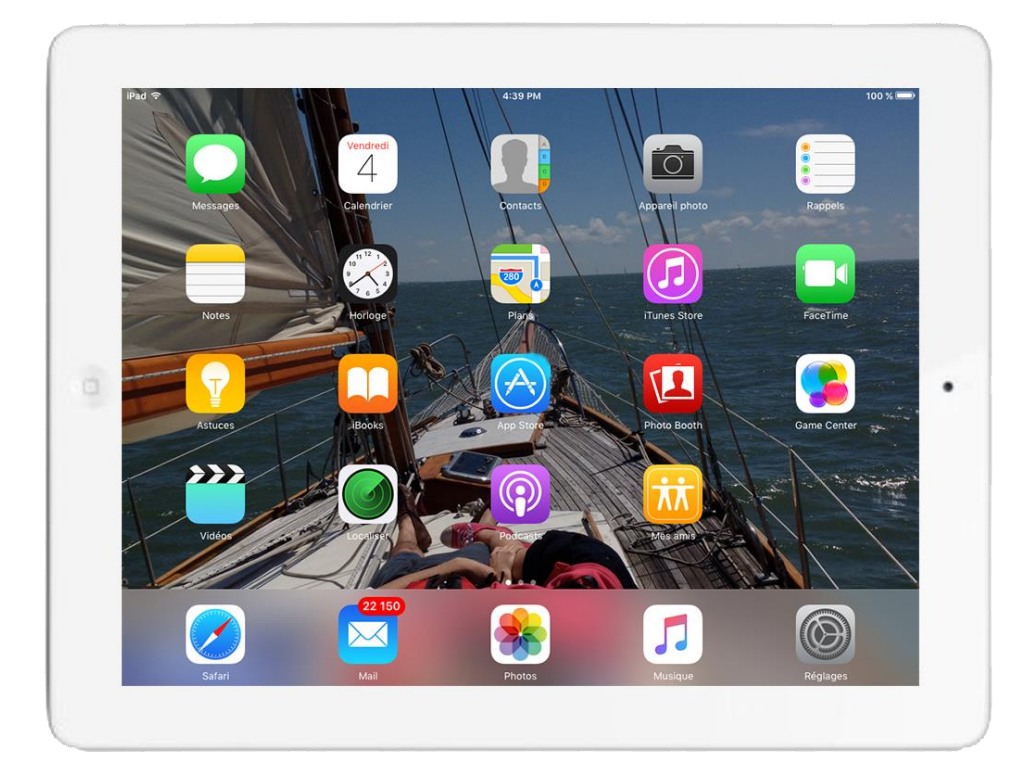

Le Wifi ? C'est ce qui vous permet de naviguer sur internet, vous verrez c'est tout simple !

2

Dynseo

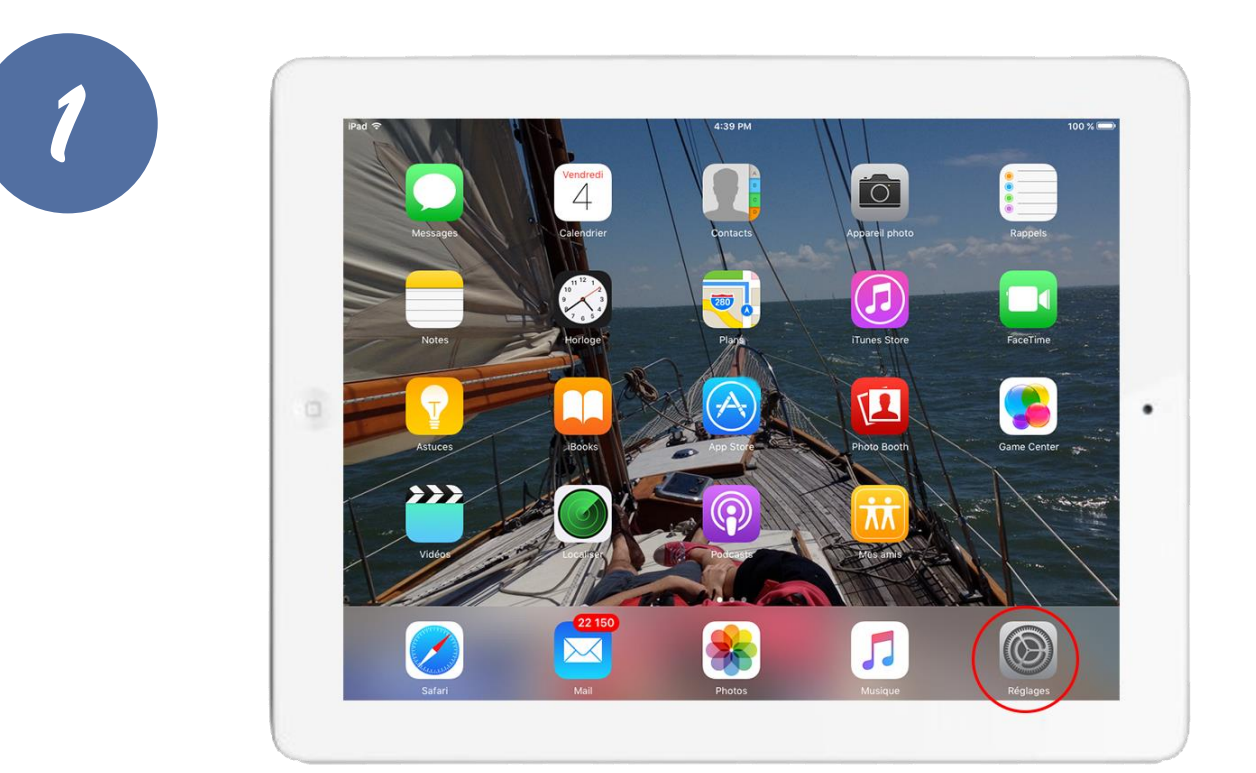

Votre tablette est allumée. Vous êtes sur l'écran d'accueil. **Cherchez l'icône « Réglages » et accédez-y.** 

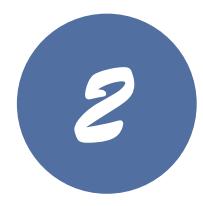

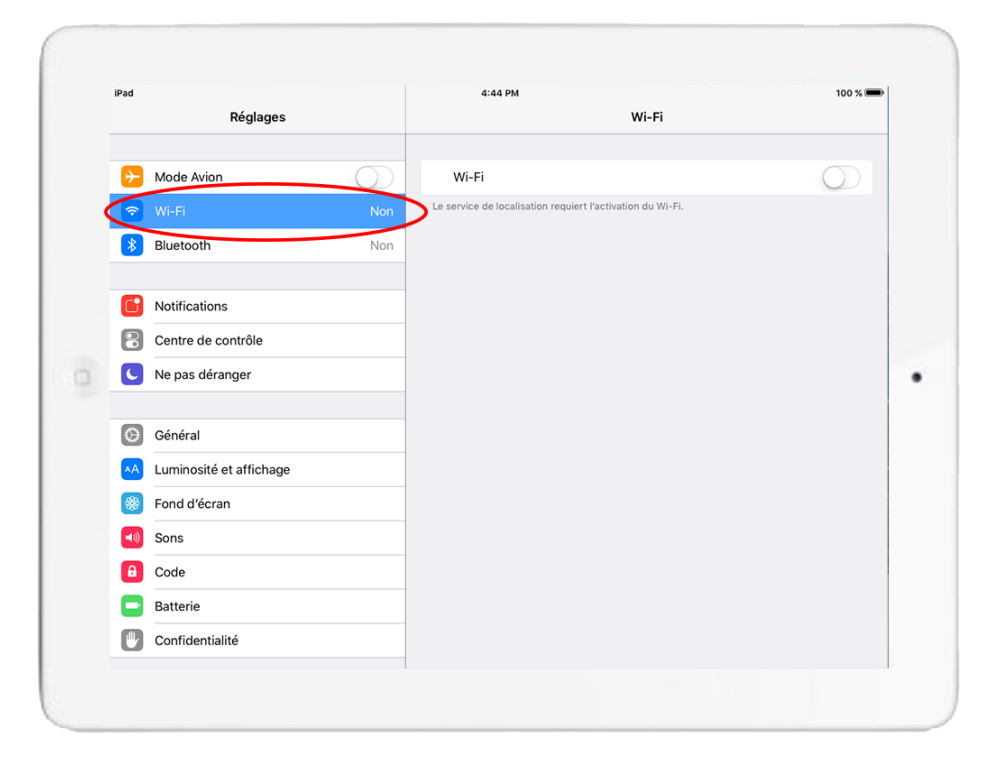

Recherchez l'onglet « Wi-Fi » et touchez-le.

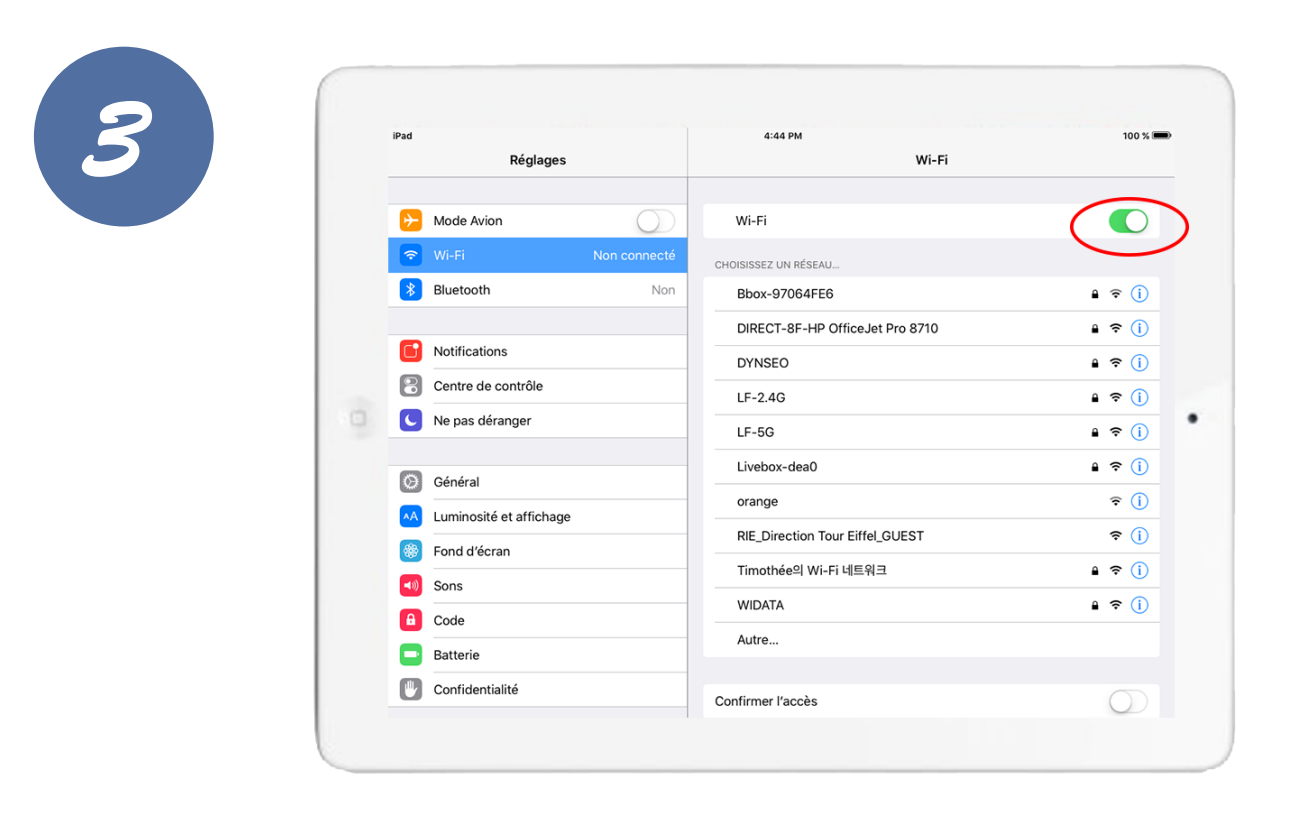

Activez le Wifi en touchant le bouton situé à côté du mot « Wi-Fi »

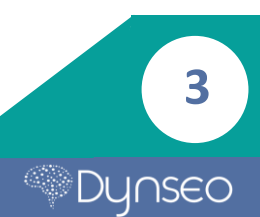

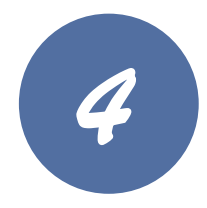

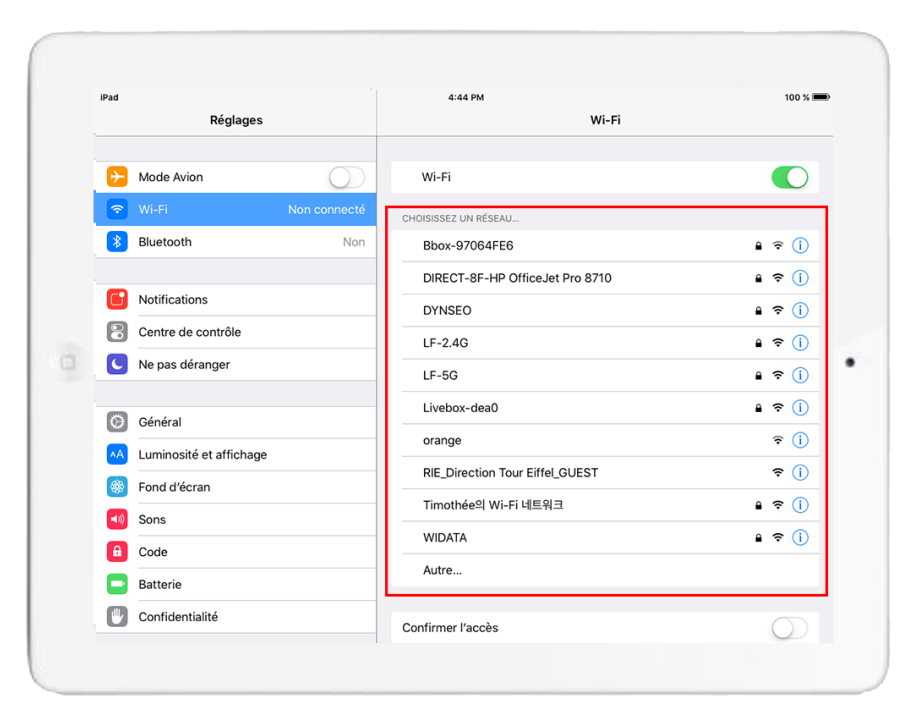

Tous les réseaux disponibles s'affichent. Touchez le nom du réseau Wifi auquel vous souhaitez vous connecter.

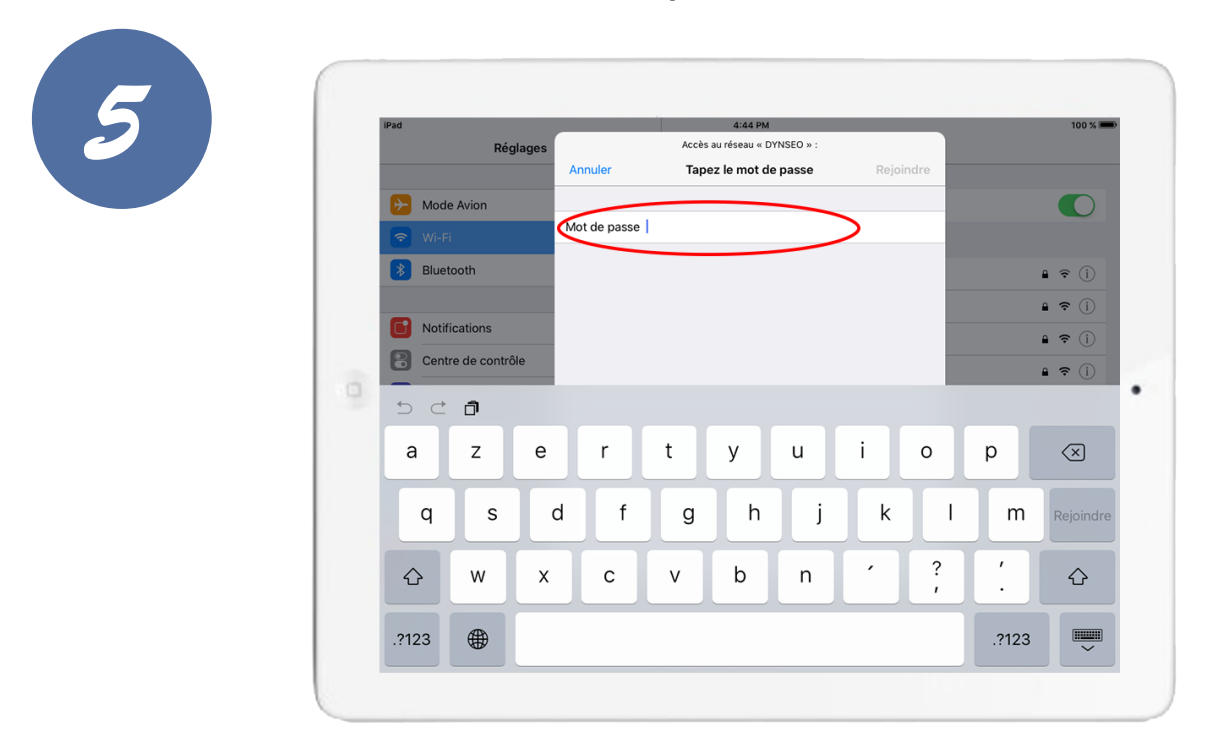

Une petite fenêtre s'affiche, réclamant le mot de passe\* lié au Wifi.

\*Si vous ne connaissez pas le mot de passe du WiFi, vous permettant d'accéder à une connexion internet, vous pouvez regarder sur l'étiquette sur votre box où est inscrit le mot de passe. Ce mot de passe peut être modifié. 4

Dynseo

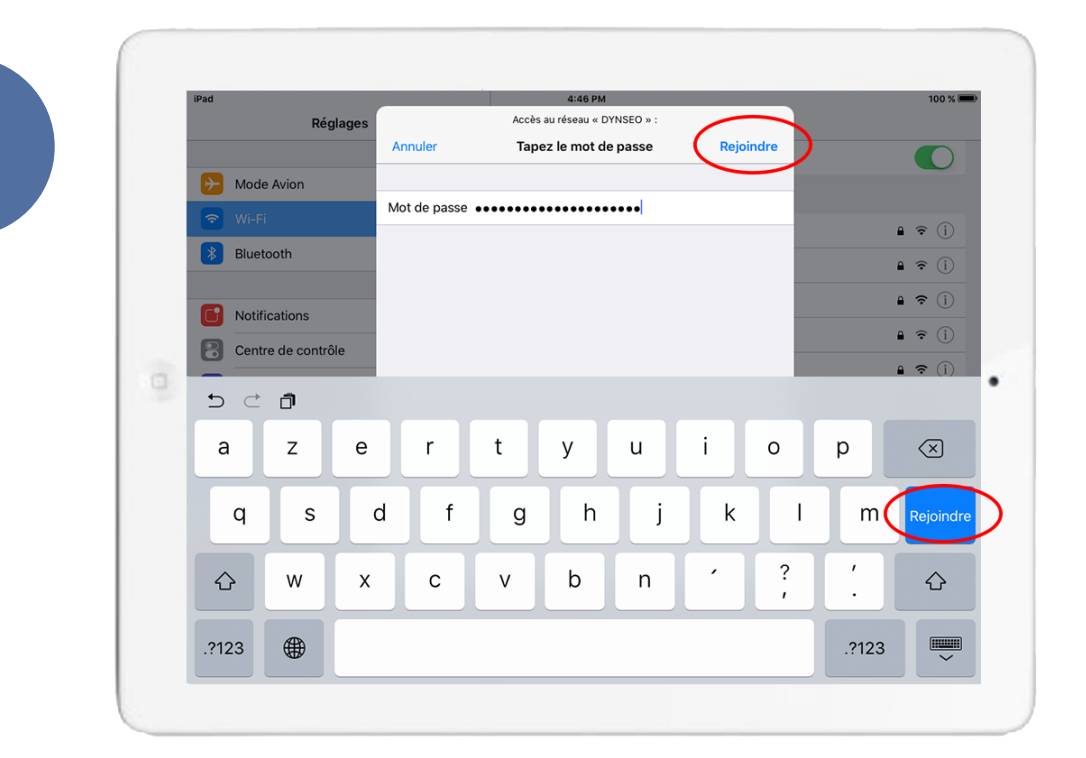

Saisissez le mot de passe du réseau WiFi sécurisé, puis touchez le bouton « Rejoindre ».

|   | iPad 🗢                     |            | 4:46 PM                         | 1              |
|---|----------------------------|------------|---------------------------------|----------------|
|   | Réglages                   |            | Wi-Fi                           |                |
|   |                            |            | Wi-Fi                           |                |
|   | Mode Avion                 | $\bigcirc$ | V DYNSEO                        | <b>₽</b> ?     |
|   | 🛜 Wi-Fi                    | DYNSEO     |                                 |                |
|   | Bluetooth                  | Non        | Android A D6210                 | 4 8            |
|   |                            |            | Phan 07004550                   | •••            |
|   | Notifications              |            | BB0X-97064FE6                   | • *            |
|   | Centre de contrôle         |            | DIRECT-8F-HP OfficeJet Pro 8710 | 1 <del>?</del> |
| 0 | C Ne pas déranger          |            | LF-2.4G                         | <b>₽</b> ?     |
|   |                            |            | LF-5G                           | <b>₽</b>       |
|   | Général                    |            | Livebox-077C                    | ₽ <del>;</del> |
|   | AA Luminosité et affichage |            | Livebox-dea0                    | ₽ 奈            |
|   | Fond d'écran               |            | orange                          | ( <del>*</del> |
|   | Sons                       |            | RIE_Direction Tour Eiffel_GUEST | Ŷ              |
|   | Code                       |            | Timothée의 Wi-Fi 네트워크            | £ \$           |
|   | Batterie                   |            | WIDATA                          | <b>₽</b>       |
|   |                            |            | Autro                           |                |

Une fois connecté au réseau, vous voyez le mot « Connecté » en dessous du nom et l'icône du Wifi, représentant la qualité de la connexion.

Vous pouvez maintenant naviguer sur internet !

5

Dynseo

Notes

6

Dynseo

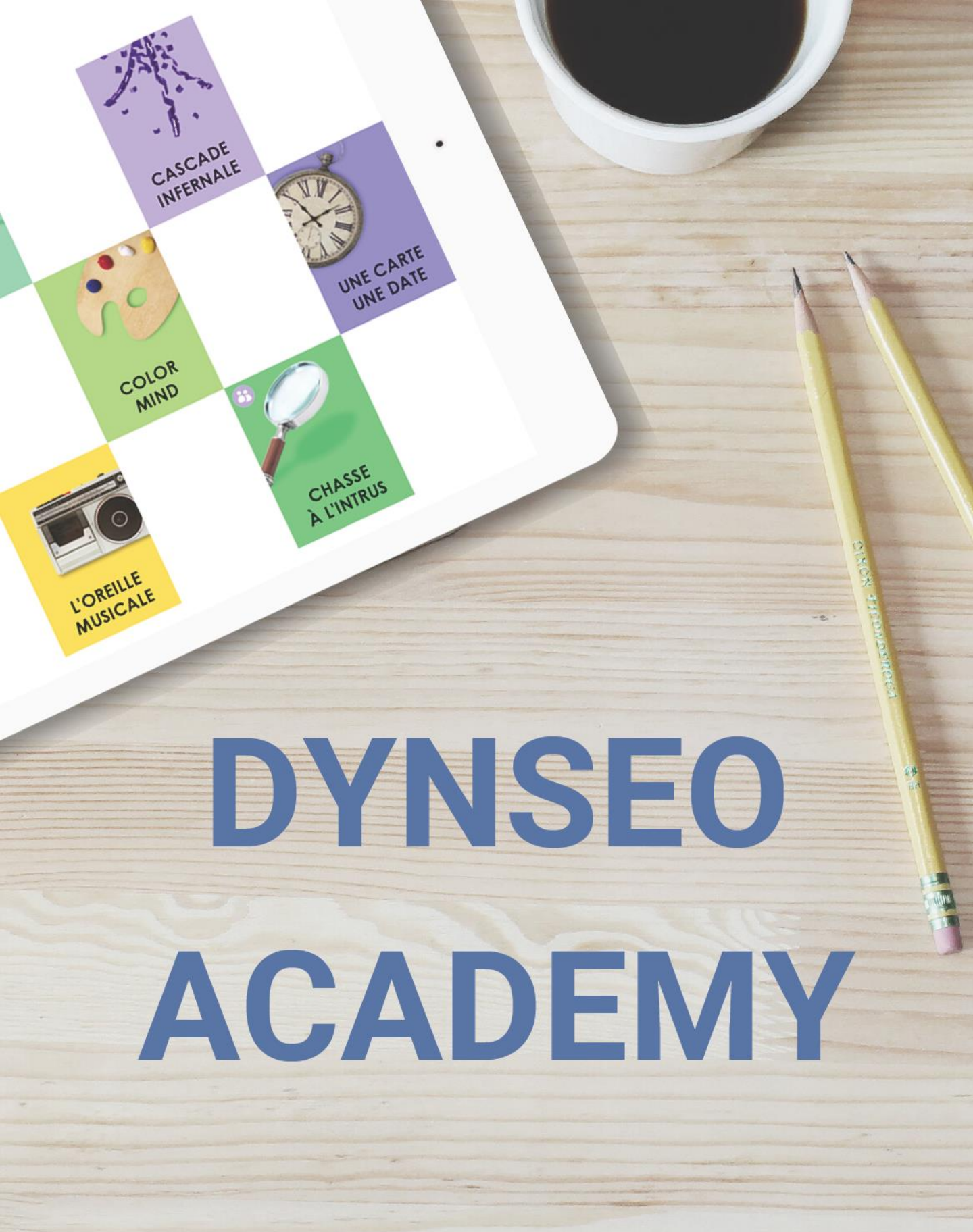

Retrouvez tous les tutoriels disponibles sur www.formation-tablette-senior.com